## **Receive Twitter posts as SMS Text to your Mobile Phone**

You can receive tweets from the **@UofGAlert** Emergency Notification Twitter account directly to your phone as an SMS text message. This is especially useful for non-registered users who are on campus regularly, those who visit the campus to attend a conference or the Athletic center or for a parent who have a child attending a summer camp.

To enable this, you need to have a mobile phone with text messaging enabled and a Twitter account.

## Here is how you set it up:

1. Sign into your Twitter account using a web browser to add your mobile phone number to your Twitter account - Go to **Settings and privacy**:

| arch Twitter    | a) 📒          | Tweet |                     | Account             |  |
|-----------------|---------------|-------|---------------------|---------------------|--|
| Jenni<br>@jlo10 | ifer<br>ca    |       |                     | Privacy and safety  |  |
| A Pr            | ofile         |       |                     | Password            |  |
| ⊟ Li:           | sts           |       |                     | Mobile              |  |
| ₿ M             | oments        |       |                     | Email notifications |  |
| ⊅ Tv            | vitter Ads    |       |                     | Notifications       |  |
| ili Ar          | nalytics      |       |                     | Web notifications   |  |
| Setting         | s and privacy |       | and click on Mobile |                     |  |

2. On this page enter your mobile phone number and click Continue

| Add your phor            | ne number                                            |
|--------------------------|------------------------------------------------------|
| We will text a verificat | on code to this number. Standard SMS fees may apply. |
| Country/region           | Canada 🔹                                             |
| Phone number             | +1 2299792083                                        |
|                          | Continue                                             |

3. Twitter will send you a text message with a confirmation code. Enter this code and click **Activate phone**. Save changes before you exit.

| Check your ph<br>We sent a code to +1 | <b>one.</b><br>2269621986. Enter it below to verify your number. |
|---------------------------------------|------------------------------------------------------------------|
| Verification code                     | 882906                                                           |
|                                       | Activate phone<br>Request a new confirmation code                |

4. While on the **Mobile** page, in the **Text notifications** options, select **Tweets from people you've** enabled for mobile notifications.

| Mobile<br>Customize Twitter for | your mobile phone.                                                                                 |
|---------------------------------|----------------------------------------------------------------------------------------------------|
| Your phone is activated         | t ×                                                                                                |
| My phone                        |                                                                                                    |
| +1 2269621986                   | (Canada) Edit Delete my phone                                                                      |
| Text notifications              | Tweets from people you've enabled for mobile notifications Direct Messages Someone new follows you |

5. Next, in the **Search Twitter** box, type in **@UofGAlert** and select it once found.

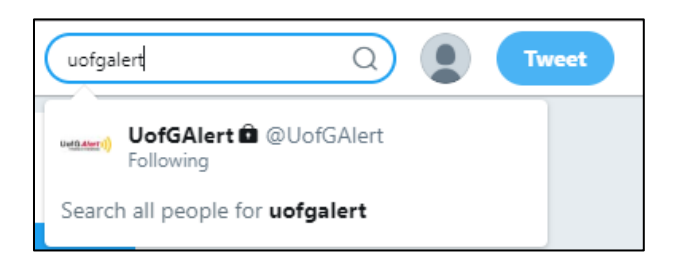

6. This will take you to the page: <u>https://twitter.com/UofGAlert</u> - you must select **Follow** if you are not yet following the page.

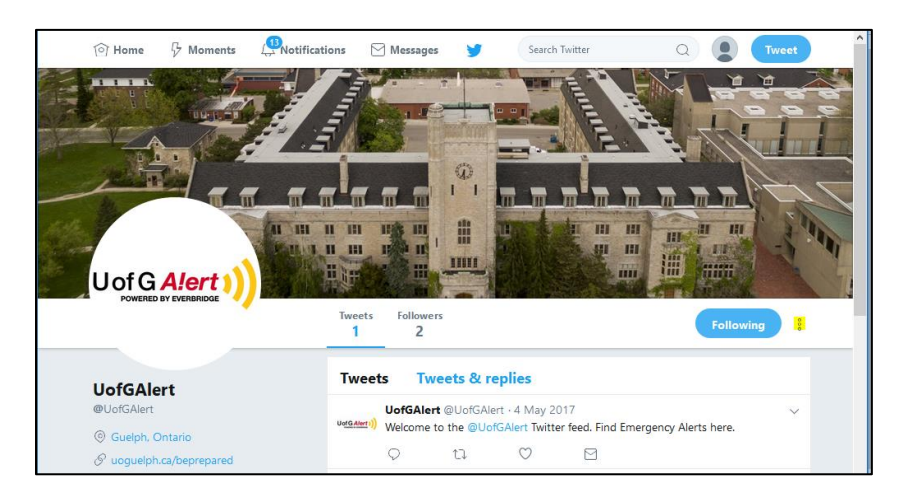

7. Next, click the **3-dot icon** (more user actions) the upper-right section of the page (near the Following button). Select **Turn on mobile notifications** option.

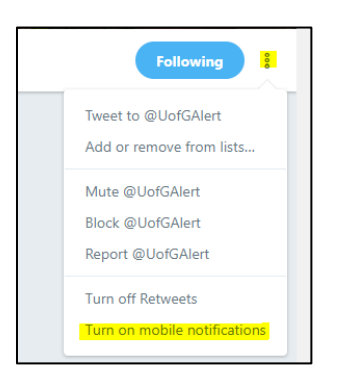

**Note**: The U of G Alert Emergency Notification Twitter account will be used to notify of significant emergency events affecting the University. As well, a small number of system tests will be done each year.